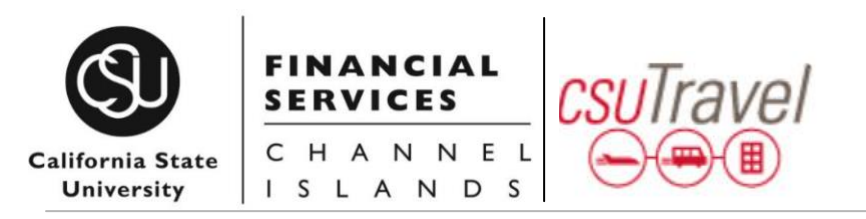

## CONCUR QUICK GUIDE: REQUEST & TRAVEL

**NOTE:** Your Concur **Profile** must be completely set up prior to creating Requests or booking Travel.

#### **GETTING STARTED**

Log in to **Concur** (available via myCl as CSUCI Travel)

- 1. You will be taken to the Concur home page
- 2. If you are booking travel for another user, verify you have delegated in as them, and their name appears in the upper right. Example pictured here:

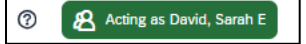

The following shows how to update your profile to act as another user. In this example Caryn Webb is the delegate and Sarah David is the delegator.

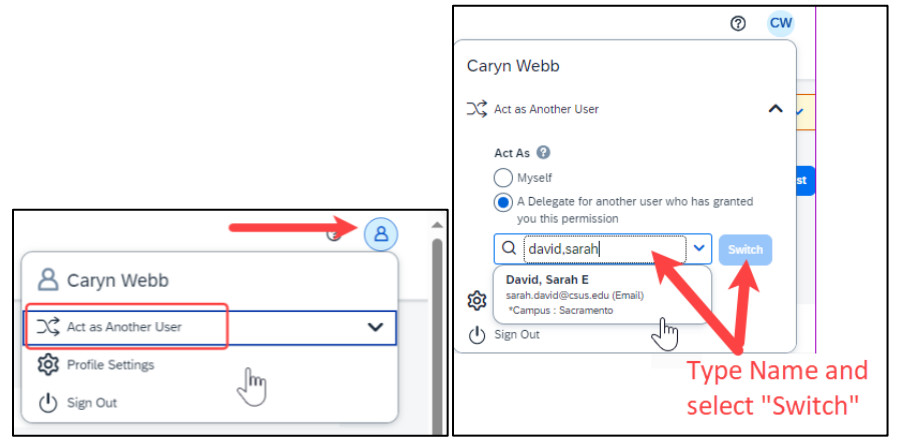

#### **CREATE A TRAVEL REQUEST**

1. Click Requests, New Requests

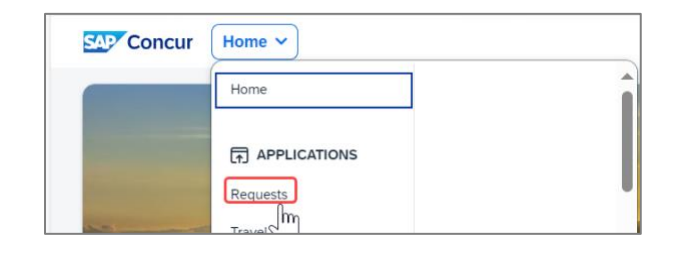

- 2. In the **Request Header**, complete all required fields and add a travel justification in the comments field. In total there are 20 fields.
- 3. Click Save, a Request ID number is generated
- 4. Enter **Segments** (airfare, car rental, hotel), or other anticipated **Expenses** on the lower part of the screen by selecting +Add. If exact costs are not known you should enter accurate estimated or not-to-exceed amounts, click **Save**.
- 5. Reconcile all **Alerts.** Select "View" to access the Request Headers (e.g., Comments).
- 6. When finished click Submit Request
- 7. Click Accept & Submit

The following shows how to attach documents to the Travel Request.

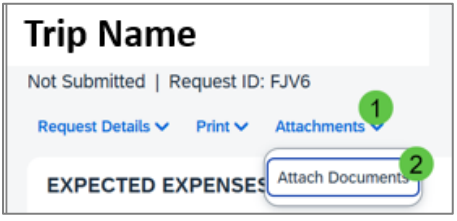

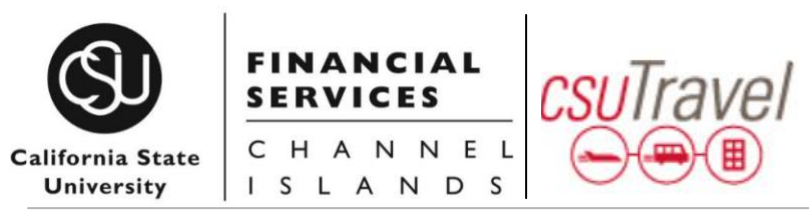

### **RECALL A REQUEST**

You cannot change, cancel, or delete a Request that has been submitted unless you **Recall** it first

- 1. Click Requests, Manage Requests, click the Request Name
- 2. Click Recall, then Yes to confirm the recall
- 3. Cancel Request, or make necessary changes, Save, and Submit

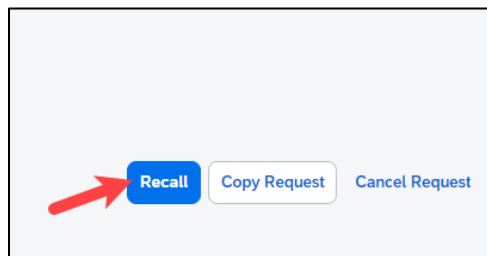

#### TRAVEL RESERVATION FROM AN APPROVED REQUEST

- 1. Click Requests, Manage Requests
- 2. Requests that have a status of **Pending Online Booking** are ready to begin the booking process
- 3. Click the Request name, or the Book link found under Action
- 4. Click Book
- 5. On **Your Itinerary** page, change departure/pickup time, if needed
- 6. Click Proceed to Booking

## **COMPLETING RESERVATION (APPROVED REQUEST)**

- 1. On the **Travel Details** page, review the details of your reservation and the **Total Estimated Cost**, click **Next**
- 2. On the **Trip Booking** information page, the **Trip Name** and **Trip Destination** fields will be populated from the **Request Header**

# CONCUR QUICK GUIDE: REQUEST & TRAVEL

- 3. Click **Next** if you are ready to purchase the trip or select **Hold Trip**, if you are not ready to purchase the trip
- 4. Click Confirm Booking
- 5. Once you receive the **Finished Page**, scroll to the bottom for the option to print or email your itinerary

#### **CANCEL A TRAVEL RESERVATION**

- 1. Click Travel > Upcoming Trips
- 2. Click on the trip to be canceled and choose **Cancel Trip** from the list of **Trip Actions**

#### QUESTIONS? CONTACT Travel@csuci.edu